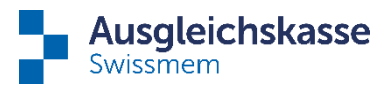

# Guide to permanent delegation for employees

# What is permanent delegation?

You will now receive the tasks directly from the Compensation office and no longer from your employer. The word "tasks" refers to missing documents or training confirmations. We would be happy to show you an example of how to deal with these correctly based on a training confirmation. The principle for dealing with missing documents remains the same.

## Instructions

## Step 1

You will receive the following e-mail directly from the Compensation office with the sender connect@ak-swiss-mem.ch.

Select the link to the "Kundenportal Ausgleichskasse Swissmem" in the e-mail.

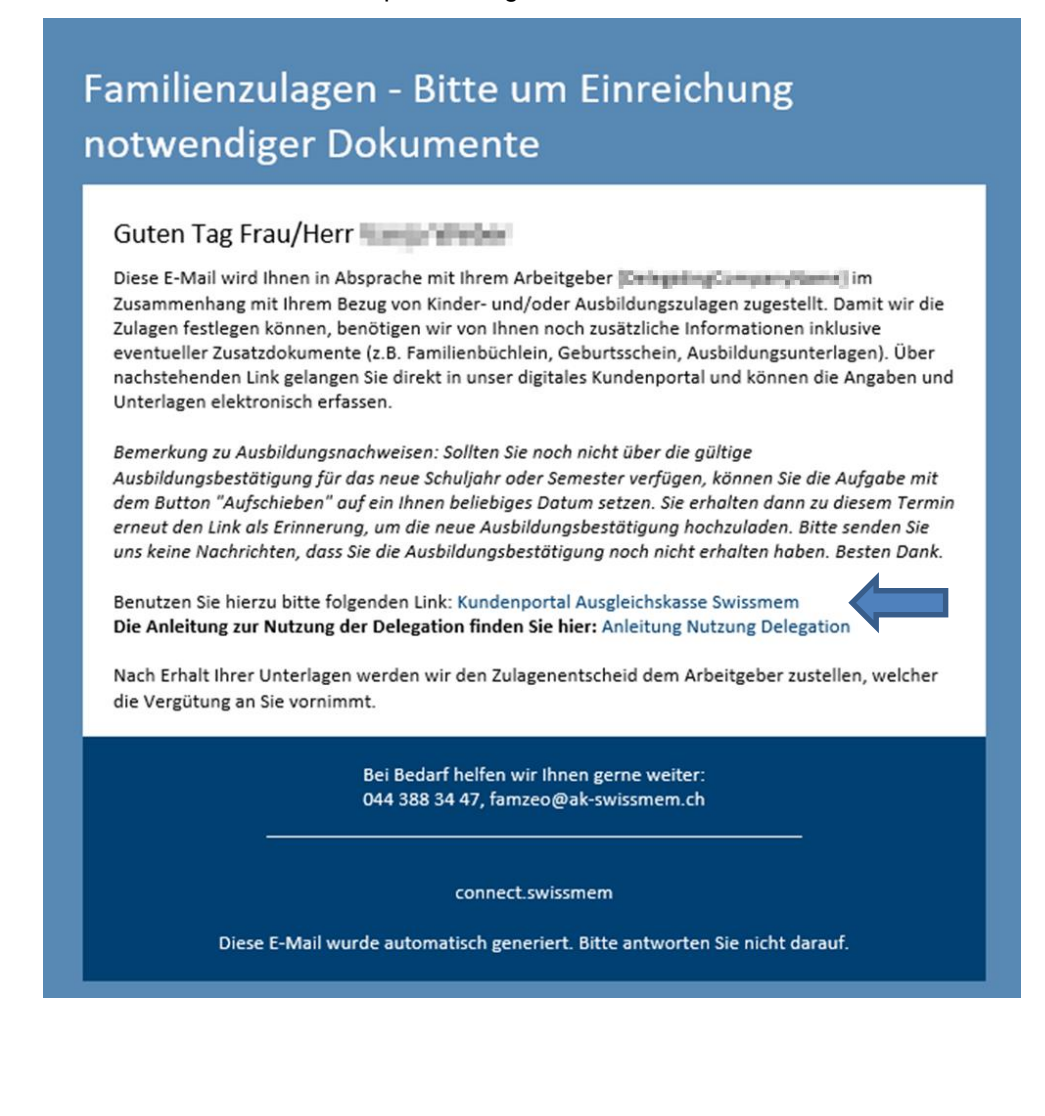

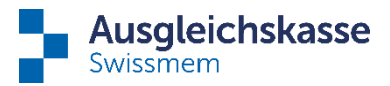

# Step 2

You now have the following options to choose from (depending on your individual situation, not all options will be available):

| Ausgleichskasse<br>Swissmem                                                         |                       |
|-------------------------------------------------------------------------------------|-----------------------|
| Ausbildungsnachweis                                                                 | 2                     |
| Zurückweisen 1                                                                      | Mitteilungen anzeigen |
| Laufende Ausbildung                                                                 |                       |
| Schule bestätigt bis 30.06.2023                                                     |                       |
| Dimming führt die laufende Ausbildung weiter 3                                      |                       |
| hat/wird eine neue Ausbildung angefangen/anfangen 4                                 |                       |
| beendet/bricht ihre/seine Ausbildung ab 5                                           |                       |
| ist infolge eines Gebrechens oder einer länger dauernden Krankheit erwerbsunfähig 6 |                       |
| Bemerkung 7                                                                         |                       |
| Datei hinzufügen oder Datei(en) hierhin ziehen 8                                    | n                     |
| Aufschieben 9 2 Zwischenspeichern                                                   | Übermitteln           |

## 1) Zurückweisen - Reject

The task is cancelled and irrevocably returned to the Compensation Fund. This means that the allowance will end on the last confirmation date or will be cancelled. We would advise against using this option.

# 2) Mitteilung anzeigen - Show messages

The official letter from the Compensation Fund is attached, but does not need to be completed if the transmission is submitted electronically.

# 3-6) Please select your child's educational situation from options 3 to 6.

- führt die laufende Ausbildung weiter continues the ongoing training
- hat/wird eine neue Ausbildungen angefangen/anfangen has started/will start a new training programme
- beendet/bricht ihre/seine Ausbildung ab finishes/breaks off her/his training
- ist infolge eines Gebrechens oder einer länger dauernden Krankheit erwerbsunfähig is incapacitated for work as a result of an infirmity or prolonged illness

# 7) Bemerkungen - Note

You can enter a message to the Compensation Fund here.

## 8) Datei hinzufügen - Add file

You can upload your documents here. You have the option of submitting the documents privately, which means that your employer cannot view them.

## 9) Aufschieben - Defer

Not yet received the required documents? No problem – you can use the "Defer" button to postpone the task for up to three months. Once you have selected the new submission date, please do not forget to click on "Zwischenspeichern" so that you can submit the notification to the Compensation Fund at a later date. Please note that your benefit will be discontinued if you do not submit the training certificate on time. If you submit the training certificate later, your entitlement will be re-examined and the benefit will be paid retroactively if necessary. You will receive a reminder by e-mail before the deadline you have selected is reached.

# 10) Zwischenspeichern - Cache

Do you only have some of the requested documents and would you like to upload them? With "Cache", the data you upload will remain attached. You can add the remaining data and submit it at a later date.

# 11) Übermitteln - Transmit

The data is transmitted to the Compensation office.

Pfingstweidstrasse 102 P.O Box 42 8037 Zurich

www.ak-swissmem.ch info@ak-swissmem.ch T +41 (0)44 388 34 34